# 令和6年度 駒澤大学1~4年次 教科書Web申込みのご案内

○教科書の購入は、スマートフォンやタブレット、パソコンからのお申込みになります。
 ○自宅への配送、または学内特設会場受取り、どちらかの選択ができます。
 ○学内混雑緩和のため、原則、自宅配送をお選びください。

\* 自宅への代引き宅配の場合、配送手数料として950円/回を申し受けます。 〇受付期間と配送予定日は、5ページ目の「Web受付期間と教科書の受取日」をご参照ください。 〇ブックセンターでは一部を除き、教科書販売を行っておりません。MyKiTSでのお申込みをお願いします。

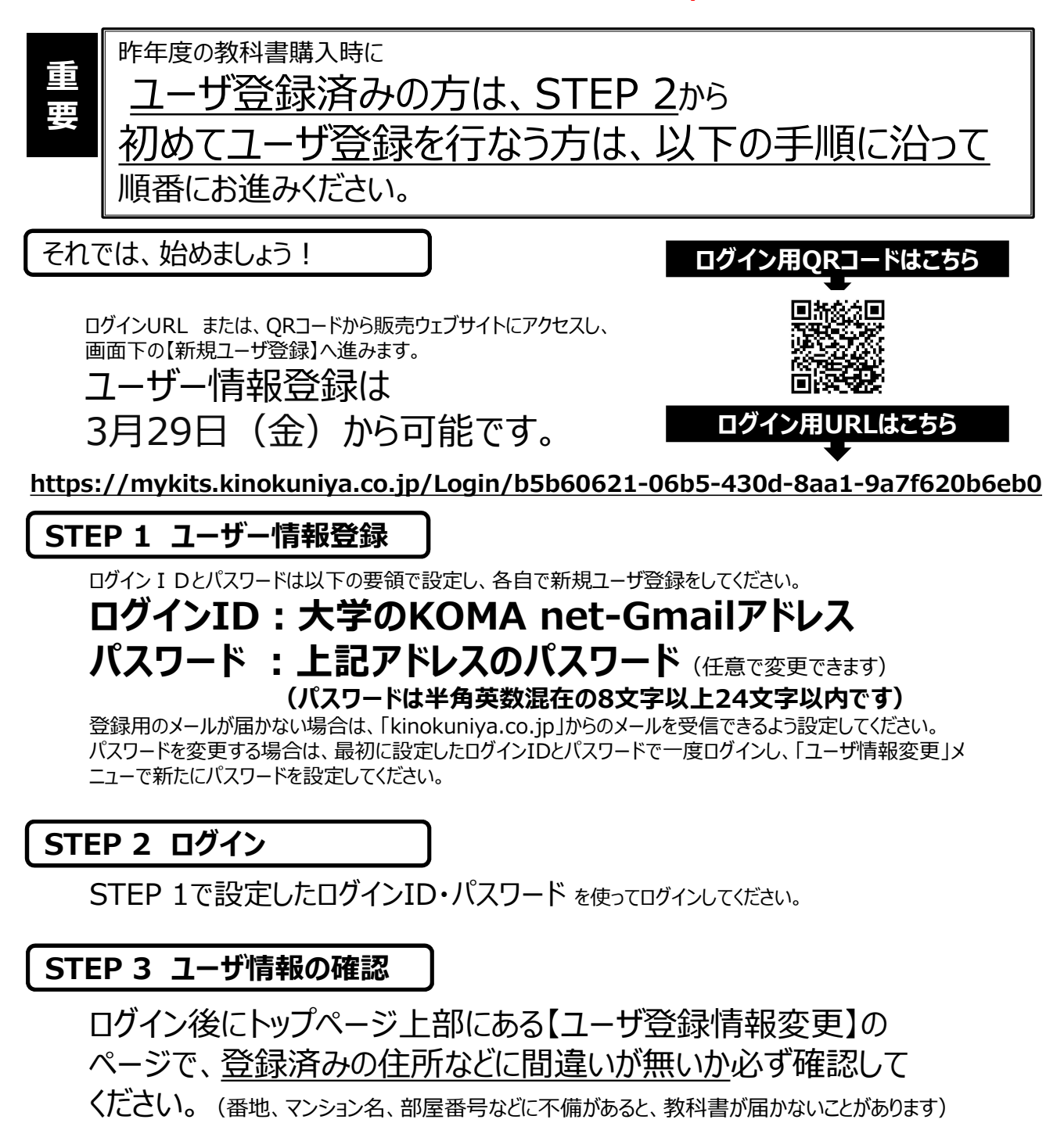

## 次の STEPへ

## 注 文 の 受 付 開 始 は 4月1日(月)からです

## STEP 4 教科書をえらぶ前に

履修コードを調べよう!

教科書を選ぶには「履修コード」が必要です。

授業名や教員名が同じでも「履修コード」が異なると、教科書も違う事があります。 KONECOなどで、自分の受講する授業の「履修コード」を調べて控えておきましょう。

### STEP 5 教科書をえらぶ①

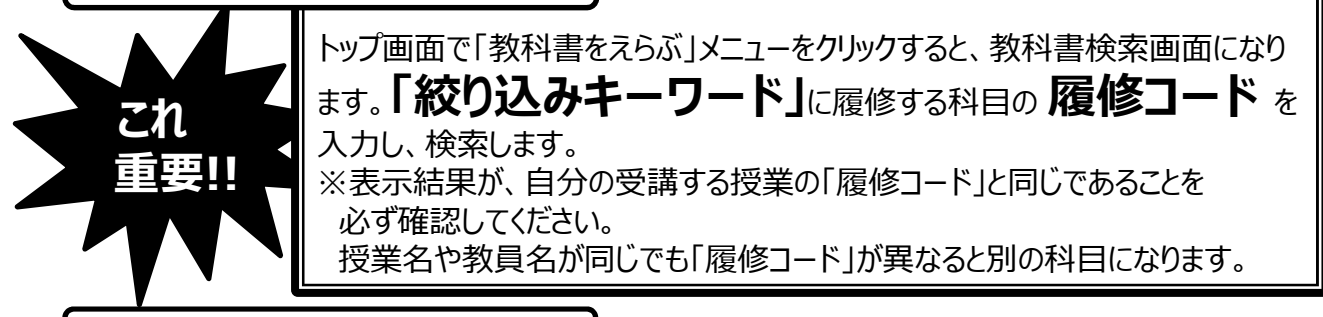

### STEP 6 教科書をえらぶ②

「教科書を表示」画面で、購入する教科書の冊数をプルダウンで選んでください。 選び終わったら[買い物かごに入れる]ボタンを押します。 ※購入する教科書を選び終わるまで、STEP5とSTEP6を繰り返します。

#### STEP 7 教科書を購入する

#### 7-1.注文教科書を選ぶ

「買い物かご(未注文)」を選んでください。不要なものは画面右側の「あとで買う」や「削除 する」にチェックを入れ、必要なものはそのまま残して「注文する」ボタンを押してください。

#### 7-2.受取り方法を選ぶ

学内受取り希望か自宅配送(宅配)希望の何れかをチェックしてください。

#### 7-3.支払方法を選ぶ

お支払方法を「代引き支払い」(①)または「クレジットカード支払い」(②) から選択します。

「クレジットカード支払い」を選択した場合は、「クレジットカード登録情報」 から必要事項の入力と登録を行います。

#### 7-4.注文の確定

「ご注文内容の確認へ」をクリックし、注文内容確認画面にて問題が無ければ、 「注文を確定する」をクリックして注文が完了となります。

STEP 8 注文内容の確認

画面上方の「注文済みリスト」をクリックすると注文履歴を確認することができます。

STEP 9 受取日の確認

自宅配送予定日、または学内受取り日を忘れずに確認をしましょう。

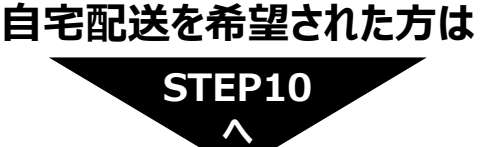

学内受取りを希望された方は

STEP12

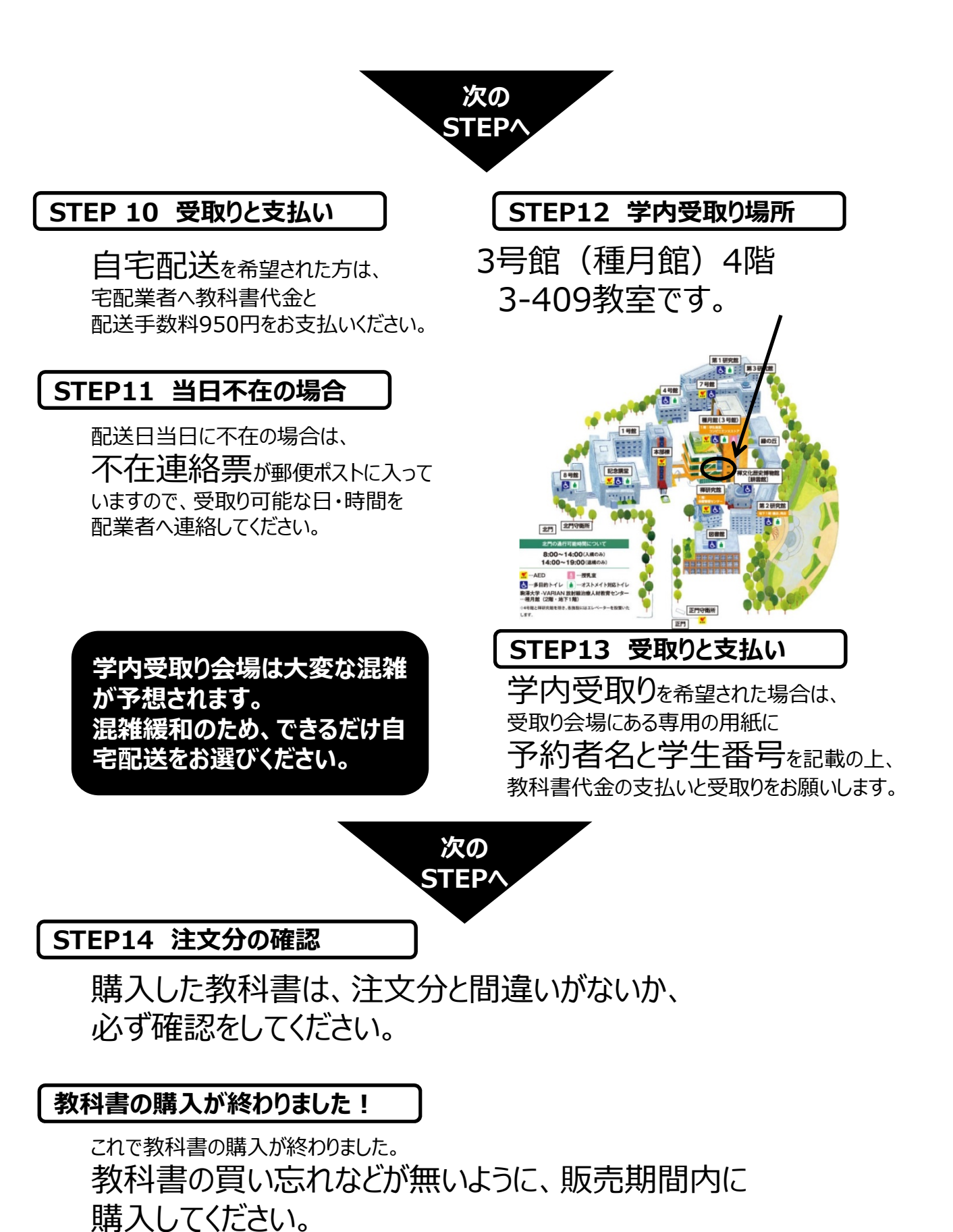

令和6年度教科書販売期間

- Web受付期間 4月1日~4月24日
- 自宅配送期間 4月4日~4月27日
- 学内受け取り期間 4月11日~4月30日 ※日曜、祝日は休業
   場所:3号館(種月館)4階3-409教室 時間(月~金)10時~17時(土)10時~15時
   ※5月1日(水)は移動日のため教科書受け取りはできません。
   ※5月2日(木)以降は受け取り場所がブックセンターに変わります

# 教科書を申込みする前に必ずお読みください。

- ◎ 必修科目(宗教教育科目・外国語科目・専門科目)は、<学生番号指定>のクラスになります。 KONECOで早めに自分のクラスとシラバスを確認し、第一回目の授業までに教科書を準備するように してください。
- ◎ 選択必修科目・選択科目は、初回の授業で教科書の説明が行われる場合がありますので、シラバスや各教員の 指示をよく確認した上で、購入してください。なお、KONECO履修登録画面において、履修を希望する科目が抽選となるか を確認の上、抽選となる場合は抽選結果発表後に教科書を注文してください。
- ◎異なる授業、または、前期・後期の授業でも、同じ教科書を使う場合があります。
  同じ教科書を複数購入することが無いように注意してください。

## よくあるご質問

Q:ログインID/PWを忘れてしまった

- A:パスワードのみをお忘れの場合は、「パスワードを忘れたら」のリンクから指示に従って再設定をお願い致します。
- ログインIDをお忘れの場合は、お手数ですが過去に紀伊國屋書店MyKiTSよりお送りしたユーザー登録完了のご連絡等の メールをお探し頂くか、mykits@kinokuniya.co.jp までご連絡下さい。

Q:受取方法を注文毎に変えたい

A:1日の中で複数回の注文を行った場合、配送方法は「その日最後に注文した際の受取方法」に寄せられます。注文毎に 受取方法を変えられたい場合は、お手数ですが日を改めてお申し込みください。

Q:1回の申込ごとに配送手数料がかかるのか?(自宅配送の場合)

A:同日中のご注文であれば、配送手数料は1回分(950円)のみとなります。複数日に分けて自宅配送でのご注文をされた場合、注文毎に配送手数料がかかります。

Q:分納とは?配送手数料は都度かかるのか?(自宅配送の場合)

A:品切れ、未刊、重版出来中等の理由により入荷が遅れ、一度にご注文の教科書全てをお送り出来ないことがあります。その場合、先に準備が出来た教科書をお送りし、後日改めて残りの教科書をお送りすることがございます。これを分納といいます。 分納となった場合、初回の配送でのみ配送手数料を頂き、2回目以降は配送手数料を頂きませんのでご安心ください。

Q:出荷完了メールが届いたので教科書販売会場に行ったら、まだ受け取れないと言われた(学内受取の場合)

A:出荷完了メールは、提携先からの発送が完了したタイミングで送付されますため、メール受取日〜翌日ではまだお渡しの準備が整っていない場合がございます。お手数をお掛けし申し訳ございませんが、次ページの「Web受付期間と教科書の受取り予定日」をご確認頂き、受取開始日〜受取期間終了日までに、教科書販売会場へお越しくださいますようお願い致します。

Q:受取期間中に教科書販売会場で教科書を受け取れなかった(学内受取の場合)

A: 5/2以降ブックセンターで対応しておりますので、ブックセンターへお越しください。

Q:間違えて買ってしまったので返品したい

A:現品、レシート(学内受取の場合)、明細(自宅配送の場合)をお持ちのうえ、教科書販売会場までお越しください。 ただし現品は美品に限り、書き込みや折れがあるものは返品をお断りする場合がございます。

Q:どの教科書を買えば良い?

A:弊社では履修科目に関するご質問にはお答え出来ません。大学教務部へご確認ください。

#### Web受付期間と教科書の受取り予定日

| W e bご注文月日 |     |        |        |       |     |             |           | 学内受取開始日    |
|------------|-----|--------|--------|-------|-----|-------------|-----------|------------|
|            |     |        |        |       |     |             | 自宅 到着予定日  | (3号館 <種月館> |
|            |     |        |        |       |     |             |           | 3-409)     |
| 4月1日       | (月) | 0:00AM | $\sim$ | 4月1日  | (月) | 23:59 P M   | 4月4日 (木)  | 4月11日 (木)  |
| 4月2日       | (火) | 0:00AM | $\sim$ | 4月2日  | (火) | 23:59 P M   | 4月5日 (金)  | 4月11日 (木)  |
| 4月3日       | (水) | 0:00AM | $\sim$ | 4月3日  | (水) | 23 : 59 P M | 4月6日 (土)  | 4月11日 (木)  |
| 4月4日       | (木) | 0:00AM | $\sim$ | 4月4日  | (木) | 23 : 59 P M | 4月7日 (日)  | 4月11日 (木)  |
| 4月5日       | (金) | 0:00AM | $\sim$ | 4月5日  | (金) | 23 : 59 P M | 4月8日 (月)  | 4月11日 (木)  |
| 4月6日       | (±) | 0:00AM | $\sim$ | 4月6日  | (土) | 23 : 59 P M | 4月9日 (火)  | 4月11日 (木)  |
| 4月7日       | (日) | 0:00AM | $\sim$ | 4月7日  | (日) | 23:59 P M   | 4月10日 (水) | 4月11日 (木)  |
| 4月8日       | (月) | 0:00AM | $\sim$ | 4月8日  | (月) | 23:59 P M   | 4月11日 (木) | 4月12日 (金)  |
| 4月9日       | (火) | 0:00AM | $\sim$ | 4月9日  | (火) | 23:59 P M   | 4月12日 (金) | 4月13日 (土)  |
| 4月10日      | (水) | 0:00AM | $\sim$ | 4月10日 | (水) | 23:59 P M   | 4月13日 (土) | 4月15日 (月)  |
| 4月11日      | (木) | 0:00AM | $\sim$ | 4月11日 | (木) | 23:59 P M   | 4月14日 (日) | 4月16日 (火)  |
| 4月12日      | (金) | 0:00AM | $\sim$ | 4月12日 | (金) | 23:59 P M   | 4月15日 (月) | 4月16日 (火)  |
| 4月13日      | (土) | 0:00AM | $\sim$ | 4月13日 | (土) | 23 : 59 P M | 4月16日 (火) | 4月17日 (水)  |
| 4月14日      | (日) | 0:00AM | $\sim$ | 4月14日 | (日) | 23 : 59 P M | 4月17日 (水) | 4月18日 (木)  |
| 4月15日      | (月) | 0:00AM | $\sim$ | 4月15日 | (月) | 23 : 59 P M | 4月18日 (木) | 4月19日 (金)  |
| 4月16日      | (火) | 0:00AM | $\sim$ | 4月16日 | (火) | 23:59 P M   | 4月19日 (金) | 4月20日 (土)  |
| 4月17日      | (水) | 0:00AM | $\sim$ | 4月17日 | (水) | 23:59 P M   | 4月20日 (土) | 4月22日 (月)  |
| 4月18日      | (木) | 0:00AM | $\sim$ | 4月18日 | (木) | 23 : 59 P M | 4月21日 (日) | 4月23日 (火)  |
| 4月19日      | (金) | 0:00AM | $\sim$ | 4月19日 | (金) | 23 : 59 P M | 4月22日 (月) | 4月23日 (火)  |
| 4月20日      | (土) | 0:00AM | $\sim$ | 4月20日 | (土) | 23:59 P M   | 4月23日 (火) | 4月24日 (水)  |
| 4月21日      | (日) | 0:00AM | $\sim$ | 4月21日 | (日) | 23 : 59 P M | 4月24日 (水) | 4月25日 (木)  |
| 4月22日      | (月) | 0:00AM | $\sim$ | 4月22日 | (月) | 23:59 P M   | 4月25日 (木) | 4月26日 (金)  |
| 4月23日      | (火) | 0:00AM | $\sim$ | 4月23日 | (火) | 23:59 P M   | 4月26日 (金) | 4月27日 (土)  |
| 4月24日      | (水) | 0:00AM | $\sim$ | 4月24日 | (水) | 23:59 P M   | 4月27日 (土) | 4月30日 (火)  |
|            |     |        |        |       |     |             |           |            |

#### 教科書Web申込みについてのお問合せは

株式会社紀伊國屋書店 教科書販売支援センター ★受付期間: 3月29日(金)~4月30日(火)

~4月30日(火) ★お問合せ先: Email: mykits@kinokuniya.co.jp

ご注文や発送等の状況は「MyKiTS」サイトにログインしてご確認ください。

お問い合わせの際は、お客様の氏名、所属学校、学部名、注文番号や教科書名等のご注文内容を特定できる 情報をお知らせください。無記名の場合、ご返信が遅れたり、ご連絡出来ない場合がございます。